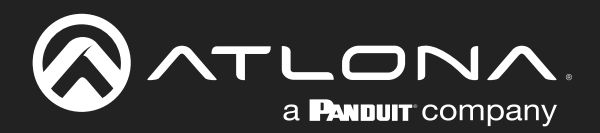

# Two-Input Wall Plate Switcher for HDMI and VGA with HDBaseT<sup>™</sup> Output

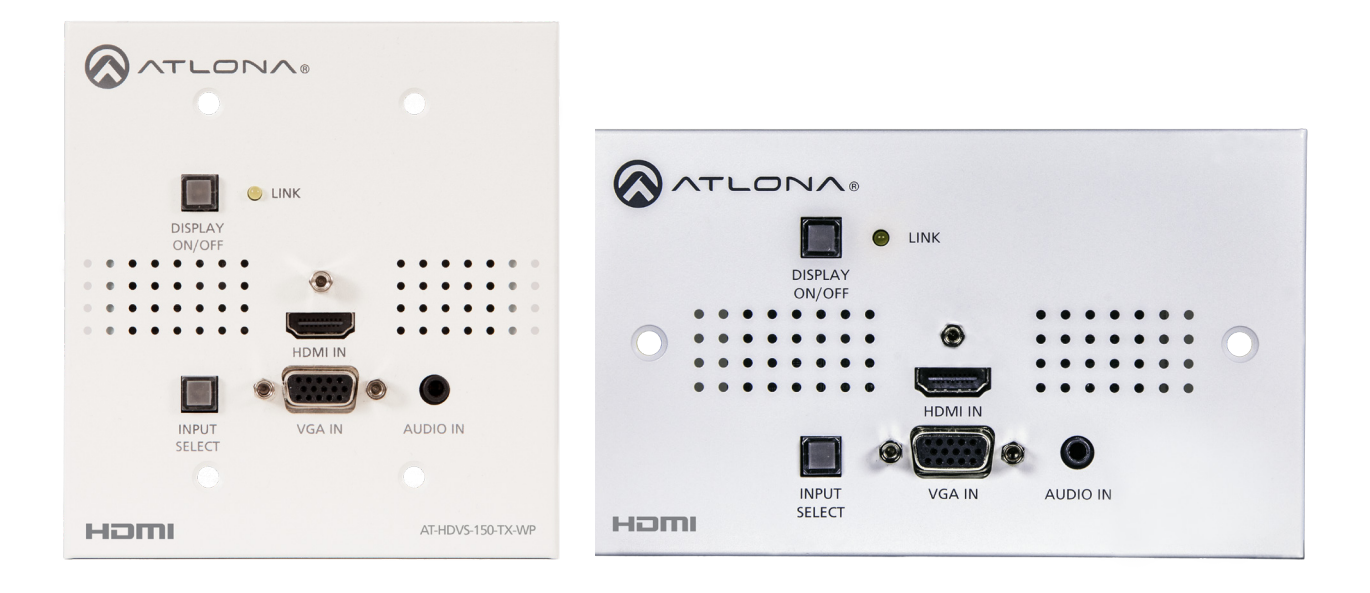

AT-HDVS-150-TX-WP Atlona Manuals AT-HDVS-150-TX-WP-UK **Extenders** 

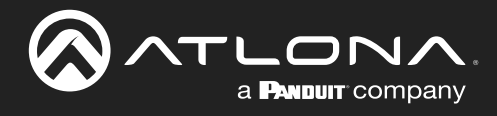

## **Version Information**

| Version | Release Date | Notes                                          |
|---------|--------------|------------------------------------------------|
| 2       | Apr 2024     | Updated warranty information; new color format |

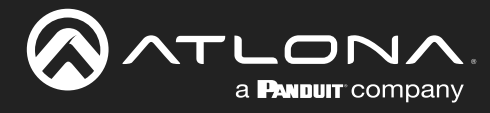

### Sales, Marketing, and Customer Support

#### Main Office

Atlona Incorporated 70 Daggett Drive San Jose, CA 95134 United States

Office: +1.408.962.0515

Sales and Customer Service Hours Monday - Friday: 6:00 a.m. - 4:30 p.m. (PST)

https://atlona.com/

#### **International Headquarters**

Atlona International AG Tödistrasse 18 8002 Zürich Switzerland

Office: +41.43.508.4321

Sales and Customer Service Hours Monday - Friday: 09:00 - 17:00 (UTC +1)

## **Operating Notes**

As of this writing, there are no firmware updates for this product. When new firmware is released, update instructions will be included with the firmware and will be appended to this manual.

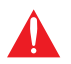

**IMPORTANT:** Visit http://www.atlona.com/product/AT-HDVS-150-TX-WP for the latest firmware updates and User Manual.

### Warranty

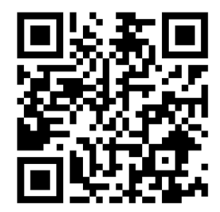

To view the product warranty, use the following link or QR code:

https://atlona.com/warranty/.

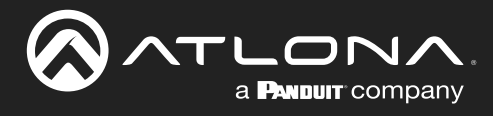

## **Safety and Certification**

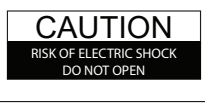

CAUTION: TO REDUCT THE RISK OF ELECTRIC SHOCK DO NOT OPEN ENCLOSURE OR EXPOSE TO RAIN OR MOISTURE. NO USER-SERVICEABLE PARTS INSIDE REFER SERVICING TO QUALIFIED SERVICE PERSONNEL.

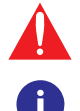

The exclamation point within an equilateral triangle is intended to alert the user to the presence of important operating and maintenance instructions in the literature accompanying the product.

The information bubble is intended to alert the user to helpful or optional operational instructions in the literature accompanying the product.

- 1. Read these instructions.
- 2. Keep these instructions.
- 3. Heed all warnings.
- 4. Follow all instructions.
- 5. Do not use this product near water.
- 6. Clean only with a dry cloth.
- 7. Do not block any ventilation openings. Install in accordance with the manufacturer's instructions.
- 8. Do not install or place this product near any heat sources such as radiators, heat registers, stoves, or other apparatus (including amplifiers) that produce heat.

- 9. Do not defeat the safety purpose of a polarized or grounding-type plug. A polarized plug has two blades with one wider than the other. A grounding type plug has two blades and a third grounding prong. The wide blade or the third prong are provided for your safety. If the provided plug does not fit into your outlet, consult an electrician for replacement of the obsolete outlet.
- Protect the power cord from being walked on or pinched particularly at plugs, convenience receptacles, and the point where they exit from the product.
- 11. Only use attachments/accessories specified by Atlona.
- 12. To reduce the risk of electric shock and/or damage to this product, never handle or touch this unit or power cord if your hands are wet or damp. Do not expose this product to rain or moisture.
- 13. Unplug this product during lightning storms or when unused for long periods of time.
- 14. Refer all servicing to qualified service personnel. Servicing is required when the product has been damaged in any way, such as power-supply cord or plug is damaged, liquid has been spilled or objects have fallen into the product, the product has been exposed to rain or moisture, does not operate normally, or has been dropped.

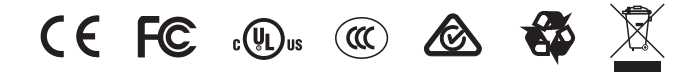

# FCC Compliance

FCC Compliance and Advisory Statement: This hardware device complies with Part 15 of the FCC rules. Operation is subject to the following two conditions: 1) this device may not cause harmful interference, and 2) this device must accept any interference received including interference that may cause undesired operation. This equipment has been tested and found to comply with the limits for a Class A digital device, pursuant to Part 15 of the FCC Rules. These limits are designed to provide reasonable protection against harmful interference in a commercial installation. This equipment generates, uses, and can radiate radio frequency energy and, if not installed or used in accordance with the instructions, may cause harmful interference to radio communications. However there is no guarantee that interference will not occur in a particular installation. If this equipment does cause harmful interference by one or more of the following measures: 1) reorient or relocate the receiving antenna; 2) increase the separation between the equipment and the receiver; 3) connect the equipment to an outlet on a circuit different from that to which the receiver is connected; 4) consult the dealer or an experienced radio/TV technician for help. Any changes or modifications not expressly approved by the party responsible for compliance could void the user's authority to operate the equipment. Where shielded interface cables have been provided with the product or specified additional components or accessories elsewhere defined to be used with the installation of the product, they must be used in order to ensure compliance with FCC regulations.

## Copyright, Trademark, and Registration

© 2024 Atlona Inc. All rights reserved. "Atlona" and the Atlona logo are registered trademarks of Atlona Inc. Pricing, specifications and availability subject to change without notice. Actual products, product images, and online product images may vary from images shown here.

The terms HDMI, HDMI High-Definition Multimedia Interface, HDMI trade dress and the HDMI Logos are trademarks or registered trademarks of HDMI Licensing Administrator, Inc.

Dolby, Dolby Atmos, and the double-D symbol are registered trademarks of Dolby Laboratories Licensing Corporation.

For DTS patents, see http://patents.dts.com. Manufactured under license from DTS, Inc. DTS, the Symbol, DTS and the Symbol together, and Digital Surround are registered trademarks and/or trademarks of DTS, Inc. in the United States and/or other countries. © DTS, Inc. All Rights Reserved.

All other trademark(s), copyright(s), and registered technologies mentioned in this document are the properties of their respective owner(s).

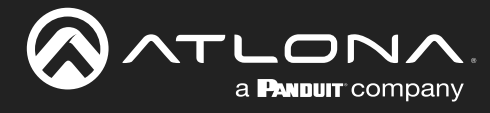

## **Table of Contents**

| Introduction                                                                                             | 6                                 |
|----------------------------------------------------------------------------------------------------|-----------------------------------|
| Features                                                                                                 | 6                                 |
| Package Contents                                                                                         | 6                                 |
| Panel Description                                                                                        | 7                                 |
| Installation<br>Connection Instructions<br>Connection Diagram                                            | <b>8</b><br>8<br>9                |
| Basic Operation<br>Powering the Display<br>Selecting the Input<br>Auto Switching<br>Passing Analog Audio | <b>10</b><br>10<br>10<br>11<br>11 |
| Appendix<br>Updating the Firmware<br>Specifications                                                      | <b>12</b><br>12<br>14             |

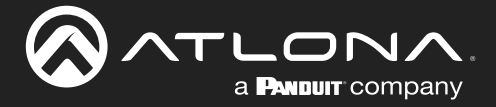

## Introduction

The Atlona AT-HDVS-150-TX-WP is a 2×1 switcher and HDBaseT transmitter with an HDMI input plus a VGA input with audio. The HDVS-150-TX-WP features a US two-gang wall plate form factor. Video signals up to 1080p, plus embedded audio can be transmitted up to 230 feet (70 meters). The HDVS-150-TX-WP is designed for use with the AT-HDVS-150-RX receiver and HD scaler, and can serve as the central component of a compact, automated AV system with the convenience of automatic input selection and display control. The switcher is remotely powered by the HDVS-150-RX through Power over Ethernet (PoE).

### **Features**

- Extends AV up to 230 feet (70 meters) @ 1080p or 1920×1200.
- Transmits AV up to 230 feet (70 meters) @ 1080p or 130 feet (40 meters) @ 4K/UHD\* using CAT6a/7 cable.
- HDMI input plus a VGA input with audio.
- Allows advanced HDMI display devices to be used with legacy VGA sources
- Power for transmitter is supplied by AT-HDVS-150-RX over HDBaseT.
- Shallow, 1.5 inch (40 mm) deep enclosure and recessed RJ-45 connector simplify integration.
- Selects active input when sources are connected or if there is a change in source power status.
- LED indicators provide power and input selection status information
- USB port provides an easy means for device updates.

## **Package Contents**

1 x AT-HDVS-150-TX-WP

- 1 x Wall plate covers (US)
- 4 x US wall plate screws
- 2 x UK wall plate screws
- 1 x Installation guide

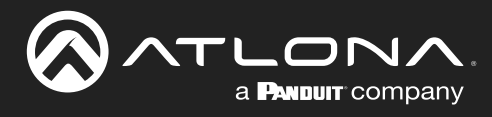

## **Panel Description**

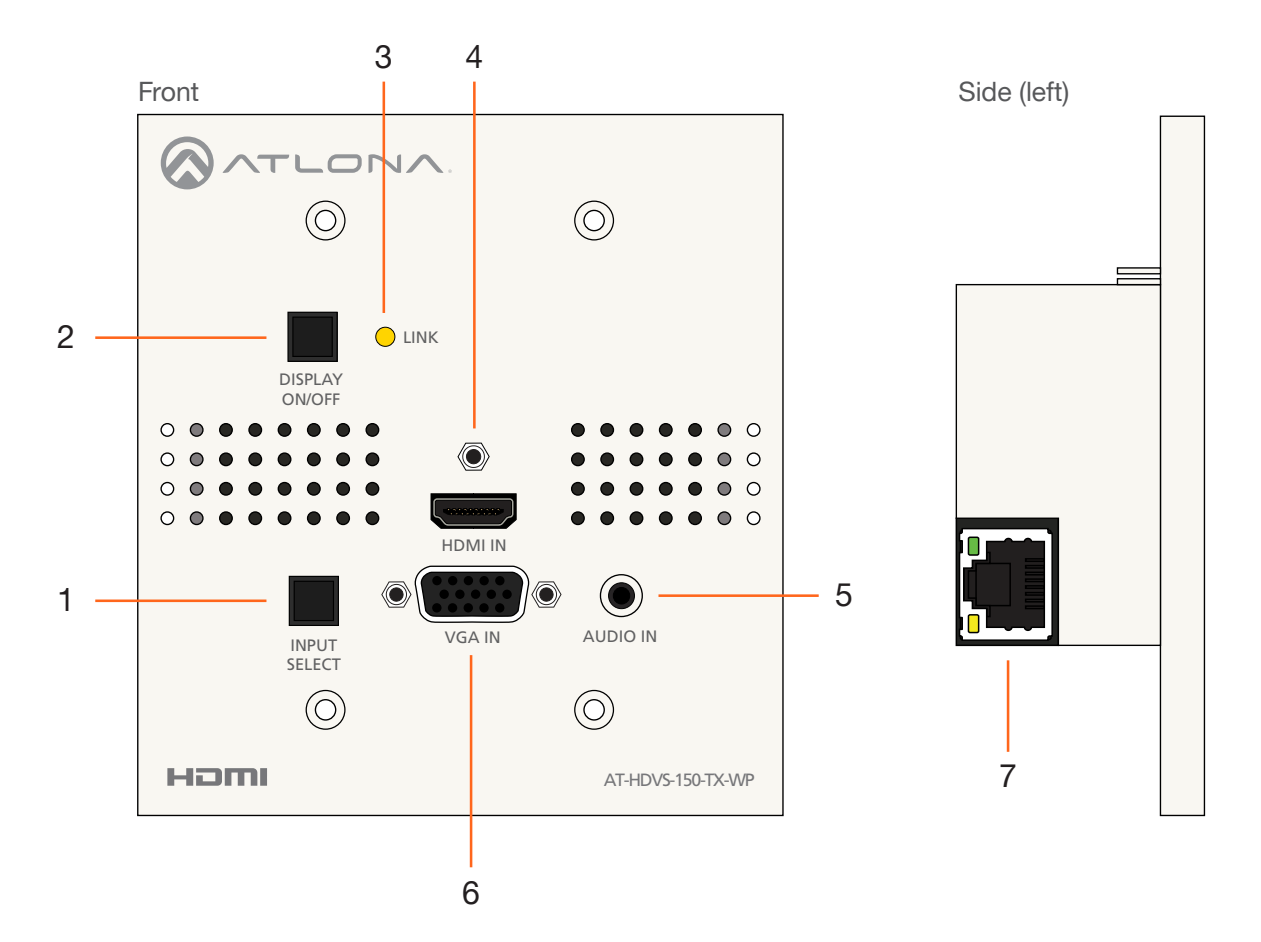

#### **1 INPUT SELECT**

Press this button to switch between **HDMI IN** and **VGA IN** port. By default, **HDMI IN** is selected port. This button will glow bright blue when the wall plate is powered.

#### 2 DISPLAY ON/OFF

Press this button to power-on the display (connected to the receiver), place it in standby mode, or control a connected display using the HDBaseT output.

#### 3 LINK

This LED indicator will glow bright amber when a powered link exists between the AT-HDVS-150-TX-WP and a compatible receiver, such as the AT-HDVS-150-RX.

#### 4 HDMI IN

Connect an HDMI cable from this port to an HD source.

#### 5 AUDIO IN

Connect a 3.5mm mini-stereo audio cable, from an analog audio source, to this port. See Passing Analog Audio (page 11) for more information.

#### 6 VGA IN

Connect a VGA cable from this port to a VGA source.

#### 7 HDBaseT OUT

Connect an Ethernet cable from this port to a compaibile HDBaseT receiver, such as an AT-HDVS-150-RX.

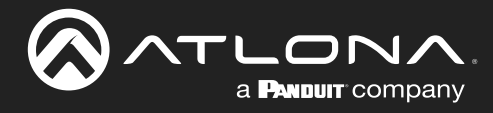

### Installation

### **Connection Instructions**

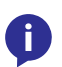

**NOTE:** Although the wall installation of the US and UK version will differ, the following connection instructions apply to both the AT-HDVS-150-TX-WP and AT-HDVS-150-TX-WP-UK.

- 1. Connect an Ethernet cable, up to 230 feet (70 meters), from the **HDBaseT OUT** port, on the back of the wall plate, to an HDBaseT-compatible receiver (not included). Ethernet cables should use EIA/TIA-568B termination.
- 2. Assemble the AT-HDVS-150-TX-WP to the 2-gang electrical box or mud ring using the included screws. When installing into an electrical box, the depth of the box must provide at least 40 millimeters of clearance.
  - **US version** Secure the wall plate with the four (included) shorter screws.
  - **UK version** Secure the wall plate with the two (included) longer screws.
- 3. Connect an HDMI cable from the HD source to the HDMI IN port on the wall plate.
- 4. Connect a VGA cable from a VGA source to the VGA IN port on the wall plate.
- Connect a 3.5 mm mini-stereo cable from the AUDIO IN port on the switcher to the analog audio source. This port allows two-channel analog audio to be included when the VGA IN port is selected. Refer to Passing Analog Audio (page 11) for more information.

No power supply is required for the AT-HDVS-150-TX-WP. This unit will be powered over the Ethernet cable, from an HDBaseT receiver.

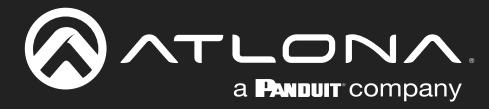

### **Connection Diagram**

**NOTE:** Although the wall installation of the US and UK version will differ, the following connection diagram applies to both the AT-HDVS-150-TX-WP and AT-HDVS-150-TX-WP-UK.

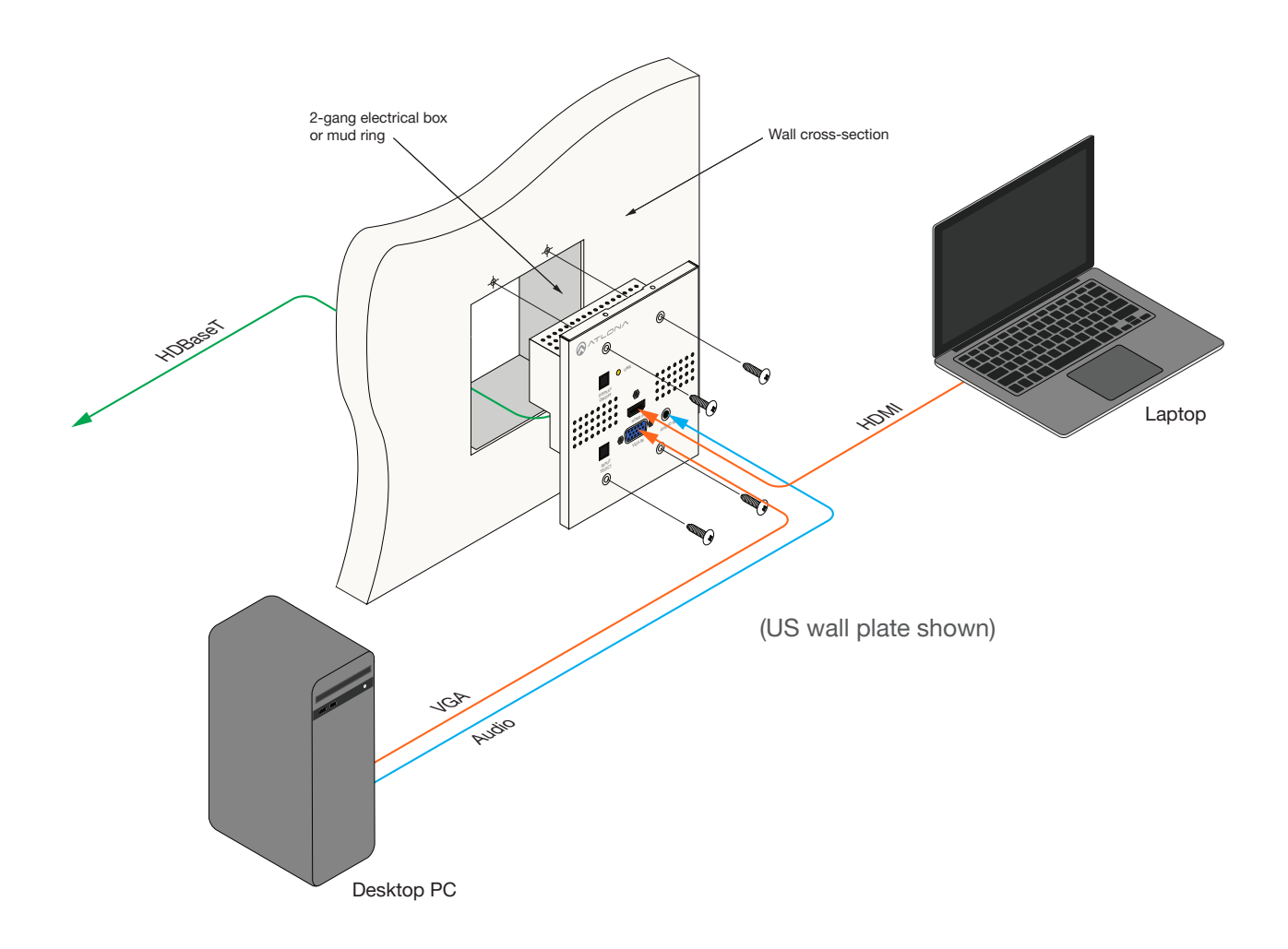

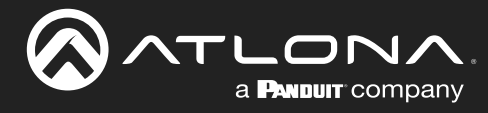

## **Basic Operation**

### **Powering the Display**

**NOTE:** The following functionality and operation applies to both the AT-HDVS-150-TX-WP and AT-HDVS-150-TX-WP-UK.

When the AT-HDVS-150-TX-WP is connected to a compatible receiver and display, press the **DISPLAY ON/OFF** button to toggle the display's power state. When connected to a compatible Atlona receiver, the functionality of this button can be customized. Refer to the receiver's User Manual for more information.

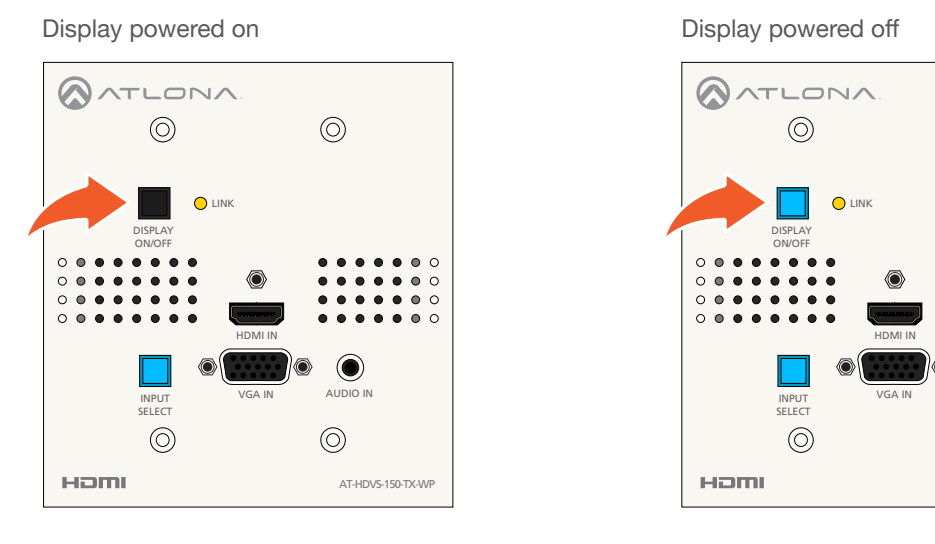

**NOTE:** When the display is in the "off" state, the **DISPLAY ON/OFF** button will glow bright blue. This functionality is added to assist in locating the wall plate in a darkened room.

### **Selecting the Input**

The **INPUT SELECT** button uses a bi-color LED to indicate the currently selected input. If power is interrupted to the wall plate, for any reason, the wall plate will always retain the last selected input. **HDMI IN** is the default input.

Press the **INPUT SELECT** button to toggle between **HDMI IN** and **VGA IN**. The color of the **INPUT SELECT** button will indicate which input is selected.

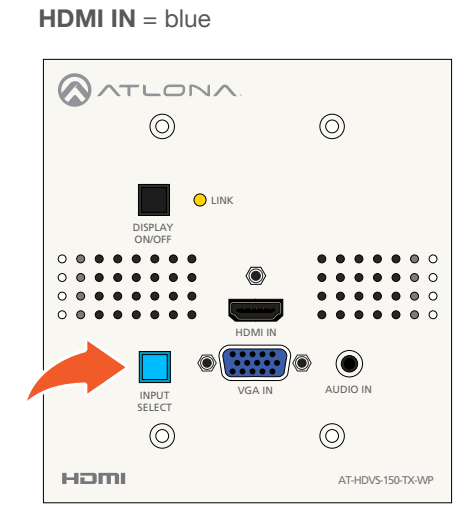

VGA IN = red

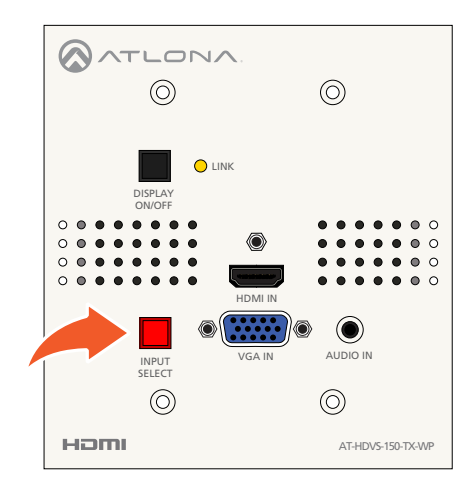

 $\bigcirc$ 

()

AUDIO IN

AT-HDVS-150-TX-WF

 $\bigcirc$ 

0

0

i

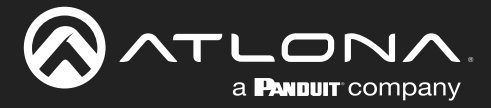

### **Auto Switching**

The AT-HDVS-150-TX-WP will automatically switch to the most recently-connected or powered source. For example, if both an HDMI and VGA source are connected and then the HDMI source is disconnected, the wall plate will automatically switch to the **VGA IN** port. The default setting is OFF and can be set using a compatible receiver.

**NOTE:** Auto-switching is triggered by a Hot-Plug Detect (HPD) event. If HPD is not detected, then AT-HDVS-150-TX-WP will not switch inputs. VGA does not support HPD.

### **Passing Analog Audio**

Two-channel analog audio can be added to the VGA signal. In order for the audio to be passed to the receiver, an active VGA source must be connected to the **VGA IN** port and the port must be selected. Analog audio *cannot* be embedded on an HDMI signal or passed without a video signal on the **VGA IN** port.

- 1. Connect a VGA source to the VGA IN port on the wall plate.
- 2. Connect a 3.5 mm mini-stereo cable from the AUDIO IN port to the analog audio source.
- 3. Make sure the VGA IN port is selected. When the VGA IN port is the active, the INPUT SELECT button will turn bright red.

The illustration below shows a desktop PC providing both the audio and video source. However, these signals may be connected to separate sources.

**IMPORTANT**: The **AUDIO IN** port will pass audio only when both the **VGA IN** port is selected *and* when the **VGA IN** port is connected to an active VGA source. Audio cannot be passed without video.

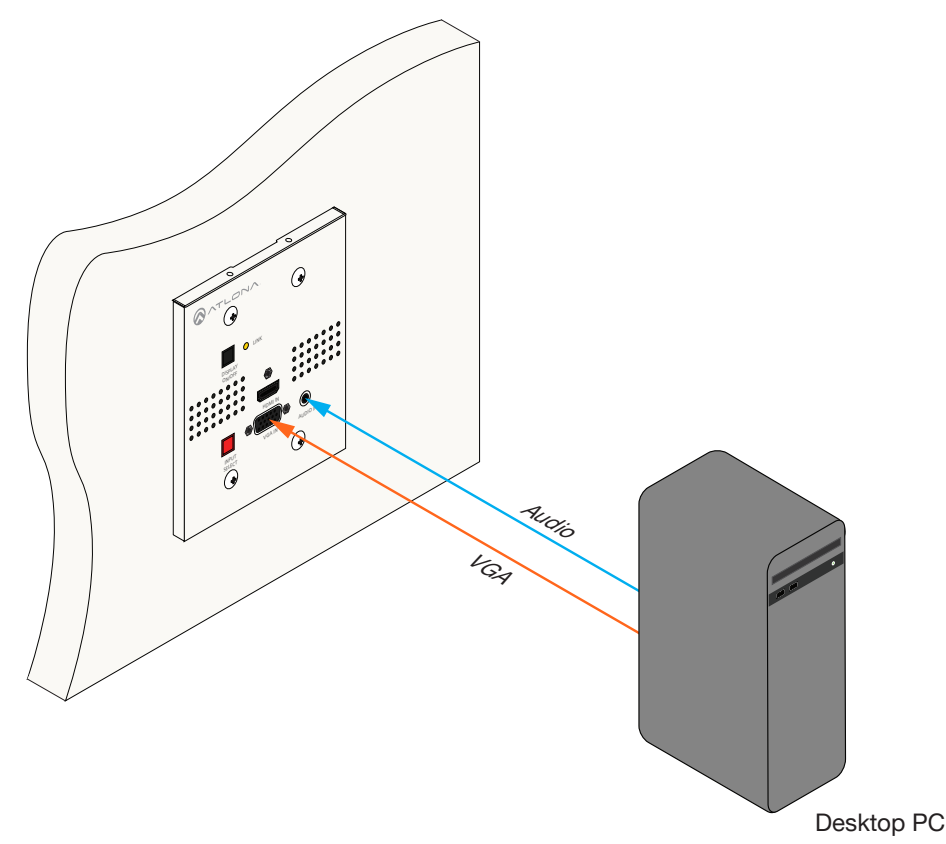

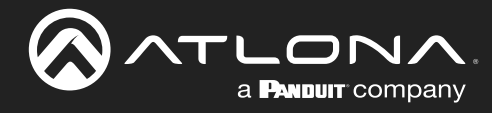

## Appendix

### **Updating the Firmware**

**NOTE:** The following firmware update procedure applies to both the AT-HDVS-150-TX-WP and AT-HDVS-150-TX-WP-UK.

#### **Requirements**

ï

- AT-HDVS-150-TX-WP-US or AT-HDVS-150-TX-WP-UK
- Firmware file: AT-HDVS-150-TX\_[version].bin
- USB Type A to Mini-USB Type B cable
- Computer with USB port
- 1. Download the latest firmware from the Atlona web site.
- 2. Remove the AT-HDVS-150-TX-WP from the wall, or other surface, by removing the four screws from the front of the wall plate.
- 3. Disconnect the power to the AT-HDVS-150-TX-WP by disconnecting the Ethernet cable from the **HDBaseT OUT** port on the AT-HDVS-150-TX-WP.
- 4. Remove the faceplate from the front of the AT-HDVS-150-TX-WP, by unscrewing the two locking connectors for the **VGA IN** port and the locking connector for the **HDMI IN** port, using a small hex driver or pliers.

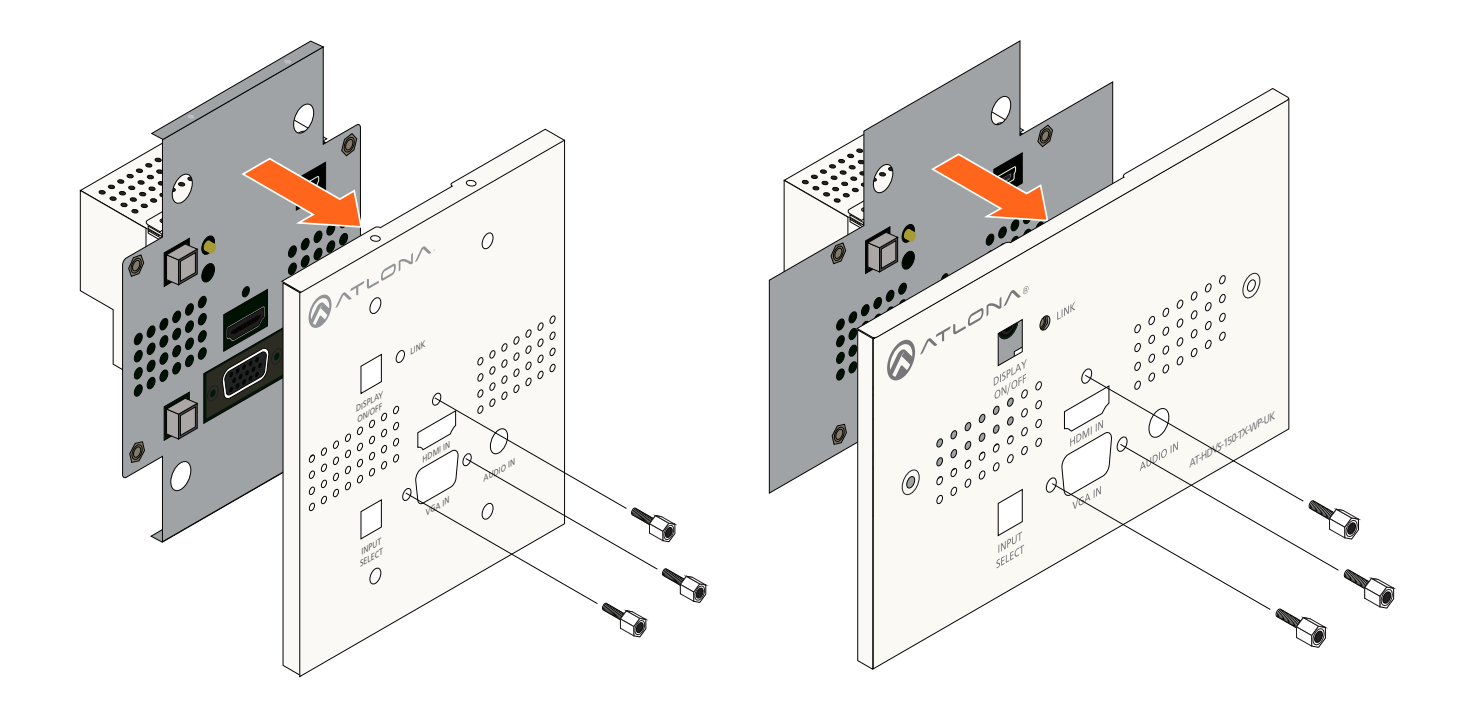

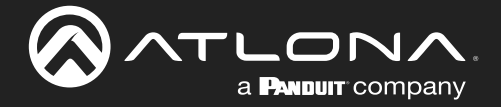

5. Press and hold the **DISPLAY ON/OFF** button, while connecting the USB cable from the computer to the mini-USB port on the AT-HDVS-150-TX-WP.

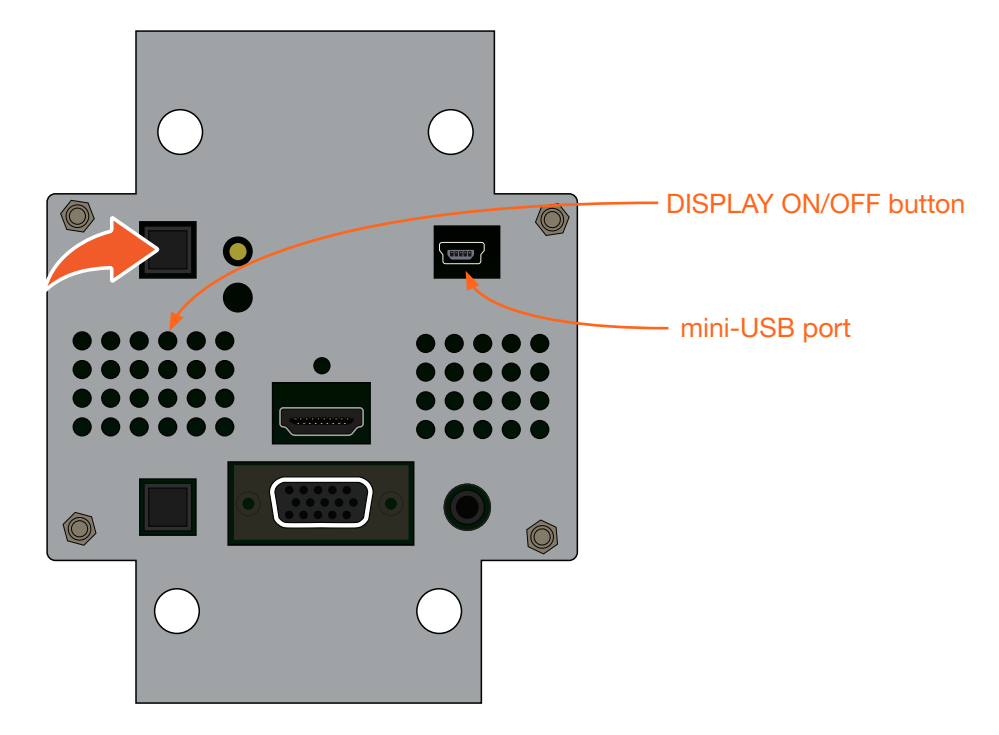

6. After a few seconds, a folder with the name USB UPDATER, will be displayed. Release the **DISPLAY ON/OFF** button.

If the folder is not displayed, open Windows Explorer and locate the drive named USB UPDATER.

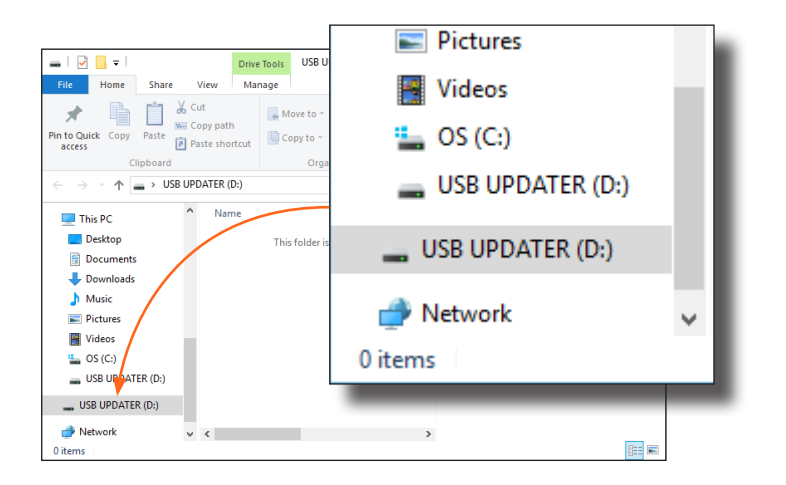

- 7. Delete all files from the USB drive, if any are present.
- 8. Drag-and-drop the AT-HDVS-150-TX\_[version].bin firmware file to the drive.
- 9. After the file has been copied, disconnect the USB cable from both the computer and the AT-HDVS-150-TX-WP.
- 10. Reconnect the Ethernet cable to the HDBaseT OUT port on the AT-HDVS-150-TX-WP.
- 11. The firmware update process is complete.
- 12. Attach the faceplate then reinstall the AT-HDVS-150-TX-WP.

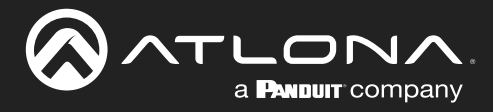

### **Specifications**

| Unit                  | CE, FCC                                                                                                    |                      |                       |    |  |
|-----------------------|----------------------------------------------------------------------------------------------------|----------------------|-----------------------|----|--|
| Cartification         | ·                                                                                                    |                      |                       |    |  |
| Device                | 0.82                                                                                                    |                      | 0.37                  |    |  |
| Weight                | Pounds                                                                                                    |                      | Kilograms             |    |  |
| Wall, 2-gang          | 1.5                                                                                                    |                      | 40                    |    |  |
| Dimensions            | Inches                                                                                                    |                      | Millimeters           |    |  |
| 2.0/11                |                                                                                                    |                      |                       |    |  |
| BTU/h                 | 63.77                                                                                                    |                      |                       |    |  |
| Consumption           | 18.7 W (when paired)                                                                                                    |                      |                       |    |  |
| Power                 |                                                                                                    |                      |                       |    |  |
| Humidity (RH)         | 20% to 90%, non-condensing                                                                                                    |                      |                       |    |  |
| Storage               | -4 to 140                                                                                                    |                      | -20 to 60             |    |  |
| Operating             | 32 to 122                                                                                                    |                      | 0 to 50               |    |  |
| Temperature           | Fahrenheit                                                                                                    |                      | Celsius               |    |  |
|                       |                                                                                                    |                      |                       |    |  |
| HDCP                  | 1.4                                                                                                    |                      |                       |    |  |
| Bandwidth             | 10.2 Gbps                                                                                                    |                      |                       |    |  |
| Signal                |                                                                                                    |                      |                       |    |  |
| CAT-6a / CAT-7        | 130                                                                                                    | 40                   | 230                   | 70 |  |
| CAT-5e / CAT-6        | 115                                                                                                    | 35                   | 197                   | 60 |  |
| HDMI                  | 15                                                                                                    | 5                    | 30                    | 10 |  |
| Resolution / Distance | 4K/UHD - Feet / Me                                                                                                    | eters                | 1080p - Feet / Meters | 8  |  |
|                       |                                                                                                    |                      |                       |    |  |
| Bit Rate              | 24-bit (max.)                                                                                                    |                      |                       |    |  |
| Sample Rate           | 32 kHz 44 1 kHz 48 kHz 88 2 kHz 96 kHz 176 4 kHz 192 kHz                                                                                                    |                      |                       |    |  |
| HDMI In / HDBaseT Out | PCM 2Ch                                                                                                    |                      |                       |    |  |
| Analog In             | PCM 2Ch                                                                                                    | PCM 2Ch              |                       |    |  |
| Audio                 |                                                                                                    |                      |                       |    |  |
| Color Depth           | 8-bit, 10-bit, 12-bit                                                                                                    |                      |                       |    |  |
| Chroma Subsampling    | 4:4:4, 4:2:2, 4:2:0 <sup>(1)</sup>                                                                                                    |                      |                       |    |  |
| Color Space           | YUV, RGB                                                                                                    |                      |                       |    |  |
|                       | 1280×768, 1152×768, 1024×768, 800×600, 640×480                                                                                                    |                      |                       |    |  |
| VESA                  | 2560×2048, 2560×1600, 2048×1536, 1920×1200, 1680×1050, 1600×1200,                                                                                                    |                      |                       |    |  |
|                       | 720p@50/59.94/60                                                                                                    | Hz, 576p, 576i, 480p | o, 480i               |    |  |
| עסיטח                 | 4096×2160@24/25/30/50 <sup>(1)</sup> /60Hz <sup>(1)</sup> , 3840×2160@24/25/30/50 <sup>(1)</sup> /60Hz <sup>(1)</sup> , 2048x1080p, 1080p@23,98/24/25/29,97/30/50/59.94/60Hz, 1080i@50/59.94/60Hz |                      |                       |    |  |
|                       |                                                                                                    |                      |                       |    |  |

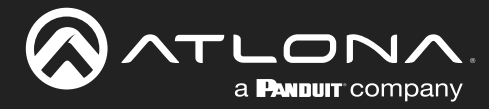

### Appendix

| Compliance |                                                                      |  |
|------------|----------------------------------------------------------------------|--|
| NDAA-889   | Yes                                                                  |  |
| ТАА        | Yes                                                                  |  |
|            |                                                                      |  |
| Warranty   |                                                                      |  |
| 3 years    | View the full warranty information here: https://atlona.com/warranty |  |

### Footnotes

(1) 4096x2160 @ 50/60 Hz and 3840x2160 @ 50/60 Hz supports 8-bit 4:2:0 choma subsampling, only.

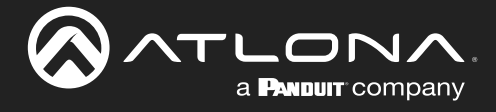

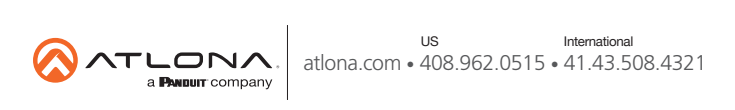